| SYMPHONY – HOW TO USE eAUDIT                                                                                                    |                                                                                                    |
|----------------------------------------------------------------------------------------------------|----------------------------------------------------------------------------------------------------|
| e-AUDIT can be used to carry out a simple search for all patients who attended A&E on a given date.                                                                                      |                                                                                                    |
| Click on the <b>e-AUDIT</b> button next<br>to the hospital list                                                                                                    | Specify the patient details to search for and/or the attendance date range to search in.   Department(s) to search in:   Protect Details   Royal Alexandra   Patient Details   Numbers   Forename   Sumame   Sex   Age   +/-Years                                                                                                    |
|                                                                                                    | Attendance Dates   ✓ Only return patients with attendances within the following range   Arrived on or after   23 September 2021   23 September 2021   29 September 2021   9 To 2021   9 To 2021   9 September 2021   9 September 2021   9 September 2021   9 September 2021   9 September 2021   9 September 2021   9 September 2021   9 September 2021   9 September 2021   9 September 2021   9 To 2021   9 To 2021   9 To 2021   9 To 2021   9 To 2021   9 To 2021   9 To 2021   9 To 2021   9 To 2021   9 To 2021   9 To 2021   9 To 2021   9 To 2021   9 To 2021   9 To 2021   9 To 2021   9 To 2021   9 To 2021   9 To 2021   9 To 2021   9 To 2021   9 To 2021   9 To 2021   9 To 2021 <t< td=""></t<>                                                                                                    |
| Select:<br>• the hospital(s) to search within<br>• the required patient (if reqd.)<br>• the required dates (if reqd.)<br><i>Leave on List of Attendances</i><br>then click <b>Search</b> | The Search Results display   Image: Search Results display   Image: Search Results display   Image: Search Results display   Image: Search Results display   Image: Search Results display   Image: Search Results display   Image: Search Results display   Image: Search Results display   Image: Search Results can be exported to Excel by clicking on the Excel by clicking on the E |
| It is possible to set up more compl<br>buttons. <i>This is covered in the app</i>                                                                                                    | ex search criteria but progressing through a number of the <b>Next</b><br>propriate Symphony Clinical eLearning course.                                                                                                    |